# Operation Guide for Tuya [ 🎦 App fore

## **Guardeon GPVM-B200T monitor**

# door phone kit

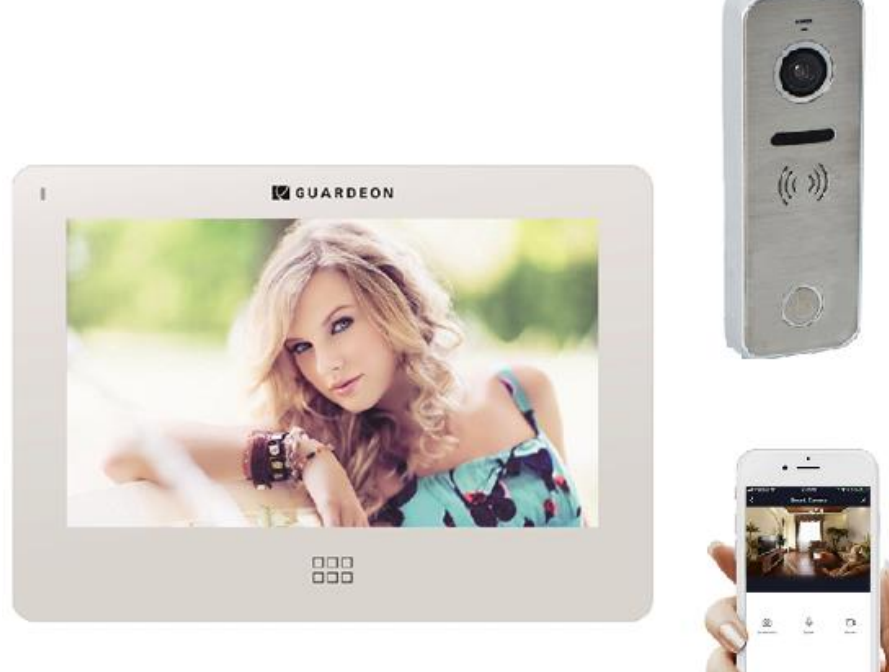

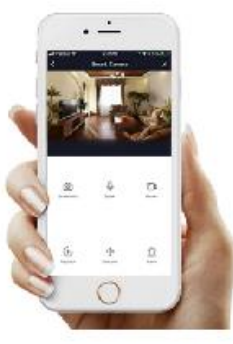

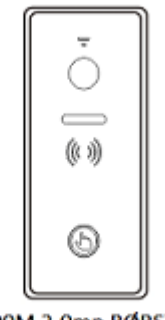

GPV-B200M 2.0mp BØRSTET STÅL kamera vare nr. 131250

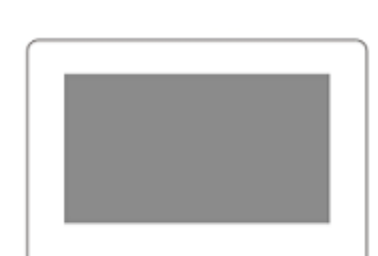

GPVM-B200T 7" touch mini farve HD monitor 2-leder bus vare nr. 131249

ENG.MANUAL V.1.0-DEC.2020

## **1. WIFI Function**

Turn on the monitor and click

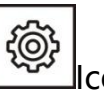

Icon to enter system setting see below picture.

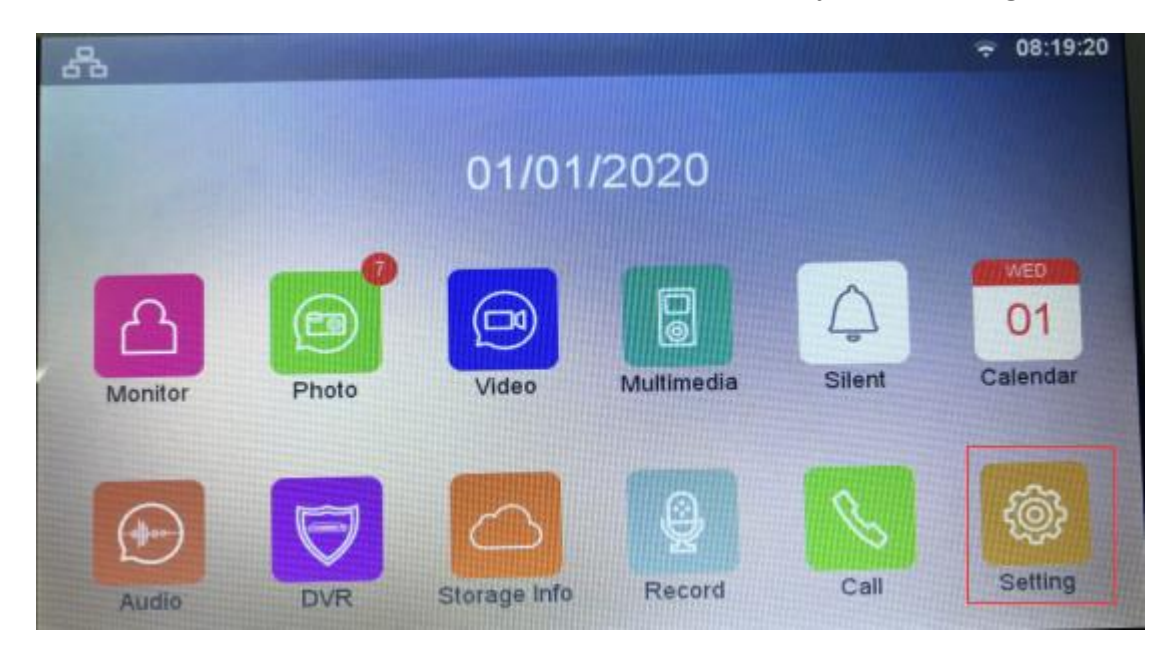

## 1.1 Wi-Fi Connection

Click 'Choice a network' to select your WIFI network, input correct username

Remark: if the network is hidden, please click other network and input Router name and password to join the network.

| < Settings       | w   | /I-Fi                       | 101 01 10 |
|------------------|-----|-----------------------------|-----------|
| Program Version  |     |                             | V01.01.10 |
| Wi-Fi            |     |                             | 0         |
| WIFI_TEST001     |     |                             | •         |
| Choose a network | 0.1 |                             | >         |
| Device ID        |     |                             | >         |
| Download App     | 1   | and Andreas and Andreas and | >         |
|                  |     |                             |           |
|                  |     |                             |           |

## 1.2 Device ID

Each indoor monitor with unique QC code for Device ID. Scan the QR code to add the monitor to Tuya app.

| < Settings       | V01.01.10                                                                                                    |
|------------------|----------------------------------------------------------------------------------------------------|
| Program Version  |                                                                                                    |
| Wi-Fi            |                                                                                                    |
| WIFI_TEST001     | •                                                                                                    |
| Choose a network |                                                                                                    |
| E Device ID      |                                                                                                    |
| Download App     | A DESCRIPTION OF THE PARTY OF THE PARTY OF T |
|                  |                                                                                                    |
|                  |                                                                                                    |

## 2 Tuya App instruction

### 2.1 How to Download Tuya App.

(1) enter system setting-WIFI-Download App

Use your mobile phone to Scan the QR code in the Download App menu.

| Drogram Version       |                                          | V01.01.10 |
|-----------------------|------------------------------------------|-----------|
|                       |                                          |           |
| WI-FI<br>WIFI_TEST001 |                                          | •         |
| Choose a network      |                                          | >         |
| Device ID             |                                          | >         |
| Download App          | Concernence and the second second second | >         |
|                       |                                          |           |
|                       |                                          |           |

(2) Enter App Store or Google Store and search **Tuyasmart** to download the App.

The App Icon below

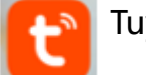

🔰 Tuyasmart

## 2.2 Add Device

After Download App. Open the Tuya app and register the account

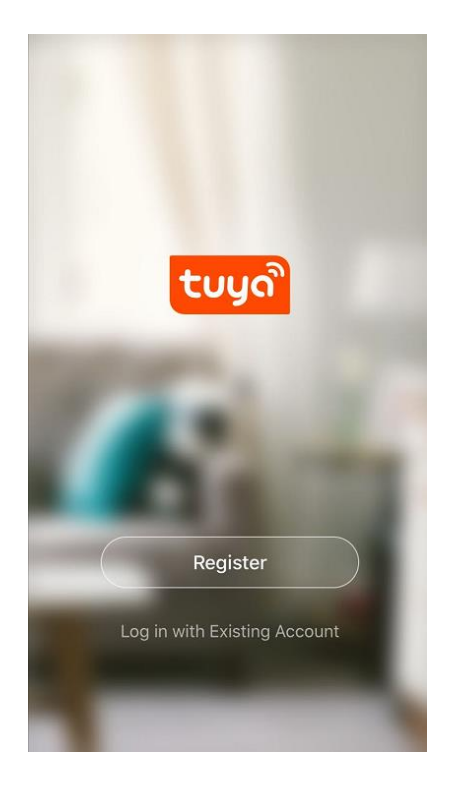

After Registration, enter the home page and click add device then scan the QR CODE of

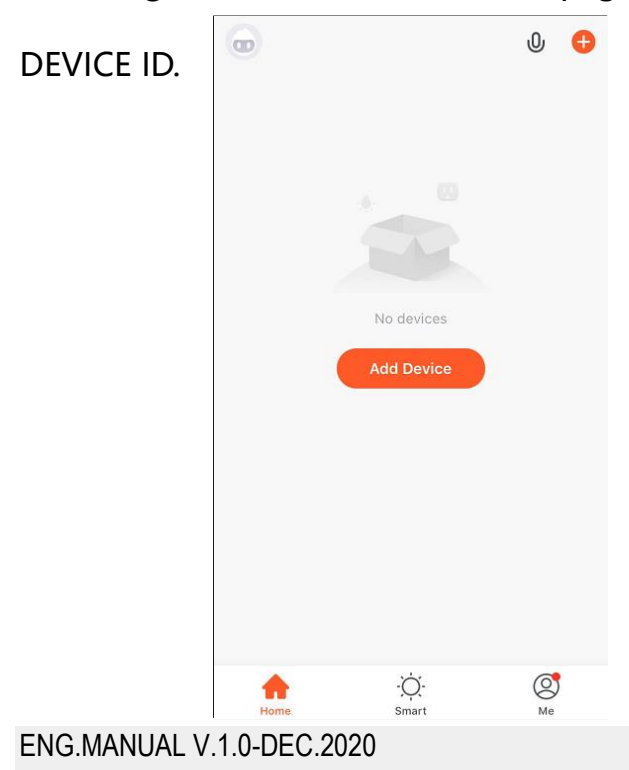

| Cancel                                                   |
|----------------------------------------------------------|
| Added.                                                   |
| Security Camera Lait Device<br>Device added successfully |
|                                                          |
|                                                          |
|                                                          |
|                                                          |
|                                                          |
|                                                          |
| Dura                                                     |
| Done                                                     |

Remarks: The first account added this monitor will be regarded as master account.

Only Mater account could share this device to other slave accounts.

The monitor could be added to max 10 accounts. (max 10 app users)

Please follow below setting to share the device:

1.Click device to enter

| ж.         | Welcome Home<br>Set your home location for more info | orma > |
|------------|------------------------------------------------------|--------|
| All Device | es                                                   |        |
|            | Security Camera 3                                    |        |
| •          | 研发                                                   |        |
| •          | 测试 1                                                 |        |
|            |                                                      |        |

2. Click this Icon to enter the setting menu

| <        | Security Camera 3    | @           |
|----------|----------------------|-------------|
|          |                      |             |
|          |                      |             |
|          | Getting video stream |             |
|          |                      |             |
|          |                      |             |
|          |                      |             |
|          |                      |             |
| mîn      | E.                   |             |
| Big lock | Two-Way Talk         | Big Lock    |
|          |                      |             |
| -1       |                      | :==         |
| Video    |                      | Camera list |
|          |                      |             |
| Q        |                      |             |
| Light    | Album                |             |

## 3. Click Share Device

| <                 | Settings          |
|-------------------|-------------------|
|                   |                   |
| Device Name       | Security Camera 3 |
| Share Device      | >                 |
| Device Informatio | n                 |
|                   |                   |
| Basic Function Se | ttings            |
|                   |                   |
| FAQ & Feedback    | >                 |
| Firmware Informa  | tion              |
|                   |                   |

4. input the account you want to share and Click Done to send the invitation to the account.

After another account receive the invitation just approve it and confirm. The device will be added

to new account.

| <       | Add Sharing              | Done |
|---------|--------------------------|------|
| Region  | China +86                | >    |
| Account | Please enter your accour | nt   |
|         |                          |      |

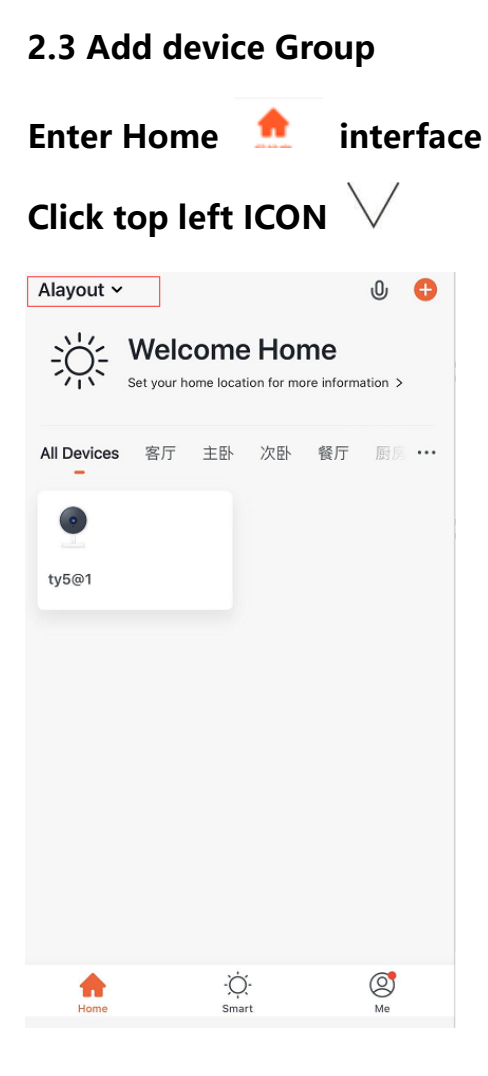

#### ENG.MANUAL V.1.0-DEC.2020

### **Choose Home Management**

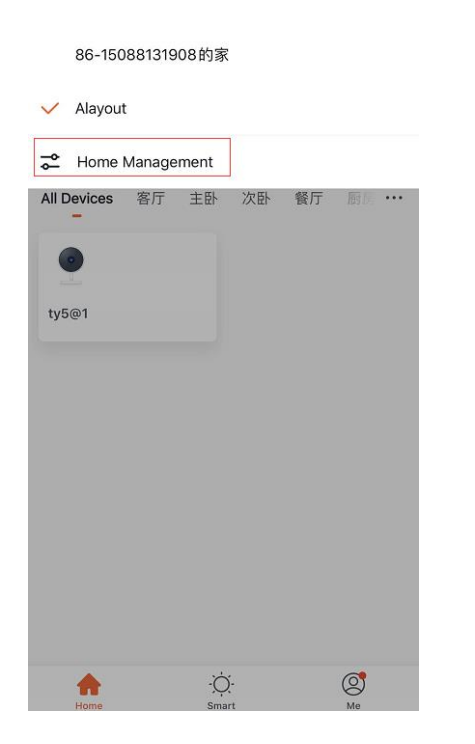

Click Create a home then you can set the new group name and location.

|                  | Cancel Creat a Home | Save       |
|------------------|---------------------|------------|
| 86-15088131908的家 | >                   |            |
|                  | Home Name* Enter    |            |
| Alayout          | > Home Leastion Set | ×.         |
|                  | Home Location Set   | 7          |
| Creat a Home     | Rooms:              |            |
|                  | Living Room         | 0          |
|                  | Master Bedroom      | $\bigcirc$ |
|                  | Second Bedroom      | Ø          |
|                  | Dining Room         | Ø          |
|                  | Kitchen             | <b>S</b>   |
|                  | Study Room          | $\bigcirc$ |
|                  | Add Room            |            |

### 2.4 APP Operation

Click Any added device. You can enter the monitoring interface like below:

| Alayout 🗸       |                     |            |           |                 | 0       | Ð |
|-----------------|---------------------|------------|-----------|-----------------|---------|---|
| <del>ېز</del> : | Welc<br>Set your he | ome locati | on for mo | ne<br>re inform | ation > |   |
| All Devices     | 客厅                  | 祖主         | 次卧        | 餐厅              | 厨房      |   |
| •               |                     |            |           |                 |         |   |
| ty5@1           |                     |            |           |                 |         |   |
|                 |                     |            |           |                 |         |   |
|                 |                     |            |           |                 |         |   |
|                 |                     |            |           |                 |         |   |
|                 |                     |            |           |                 |         |   |
|                 |                     |            |           |                 |         |   |
|                 |                     | ~          |           |                 |         |   |
| Home            |                     | -Q         |           |                 | 8       |   |

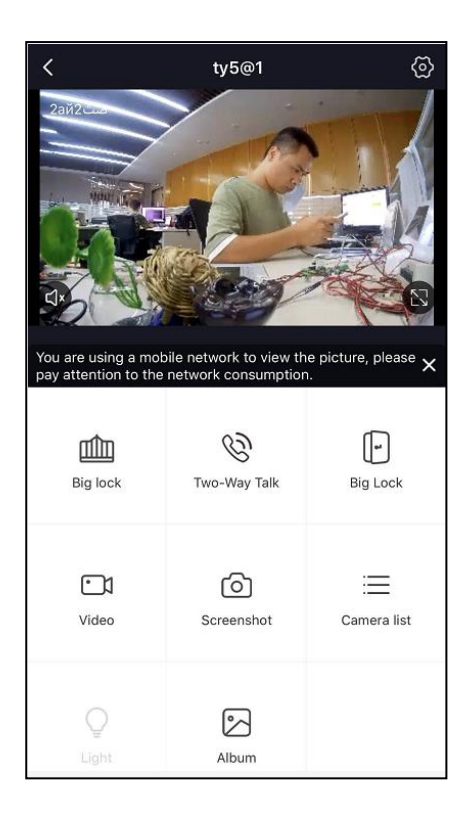

APP design

You can operate below functions when monitoring:

- (1) Get video and audio for outdoor panel.
- (2) Click Icon to view the video in full screen
- (3) Click Click Con after it becomes red color (3), the audio is turn on. Talking with

outdoor panel is available.

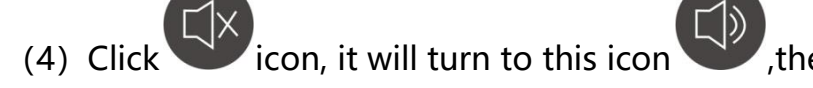

,the audio channel is turned on.

The mobile phone can hear the sound of outdoor panel.

| ENG.MANUAL V.1.0-DEC.2020VIDEO DØRTELEFON KIT MED APP VARE NR. 13 | 3124 |
|-------------------------------------------------------------------|------|

- (5) Click or to operate the unlock of door. A unlock reminder will display you can choose yes or no to unlock the door or not.
- (6) Clock to take a photo from outdoor panel.
- (7) Click to make video recording, after it starts recording, the icon will become red color Clock Icon again, the Icon becomes and stop recording.
  (8) Click Icon to view/delete photo and documents.
- (9) Click C C Icon to view and modify the device name and view the device information

## 2.4 answer the call.

When receive a call from the outdoor panel, there is one push message coming.

You can click the message to enter the monitoring interface.

And click Start talking

Note: The indoor monitor must be connected with internet to send push message.

The push message will ring for 10 seconds when the mobile phone screen is on.

And ring 30 seconds when the mobile phone screen is off.

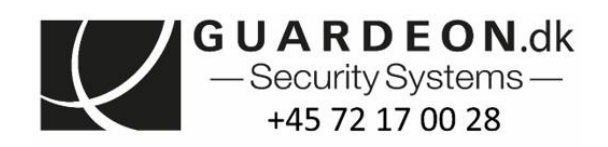

Vandtårnsvej 100, 2860 Søborg, Denmark, +45 7217 0028 www.guardeon.dk

ENG.MANUAL V.1.0-DEC.2020